#### kakaotalkThemeGuide

카카오톡 사용자 테마가이드 IOS

UPDATE2018/01/03

#### 카카오톡 사용자 테마란?

테마는 카카오톡의 친구리스트, 대화방 말풍선, 폰트 색상 등 카카오톡의 주요화면 이미지와 색깔을 자신의 취향에 맞게 변경 할 수 있도록 하는 기능입니다. 우리 가족의담긴 소중한 사진, 내가 만든 개성있는 캐릭터로 나만의 테마를 만들어 보세요!

#### 사용자테마 제작 체크포인트!!

- 카카오톡 5.1.0 이상 부터 지원합니다.
- kakaoTalk.css 파일명은 변경불가
- 이미지는 3GS와 4이상의 레티나 사이즈로 2가지 제작
- 최종 테마 파일은 반드시 .ktheme 확장자로 저장

### 사용자테마 파일 다운로드

kakao.com > 서비스> 카카오톡 > 사용자테마 에서 원하시는 카카오톡 샘플테마를 다운로드 받으세요.

https://www.kakaocorp.com/service/KakaoTalk

#### 테마정보

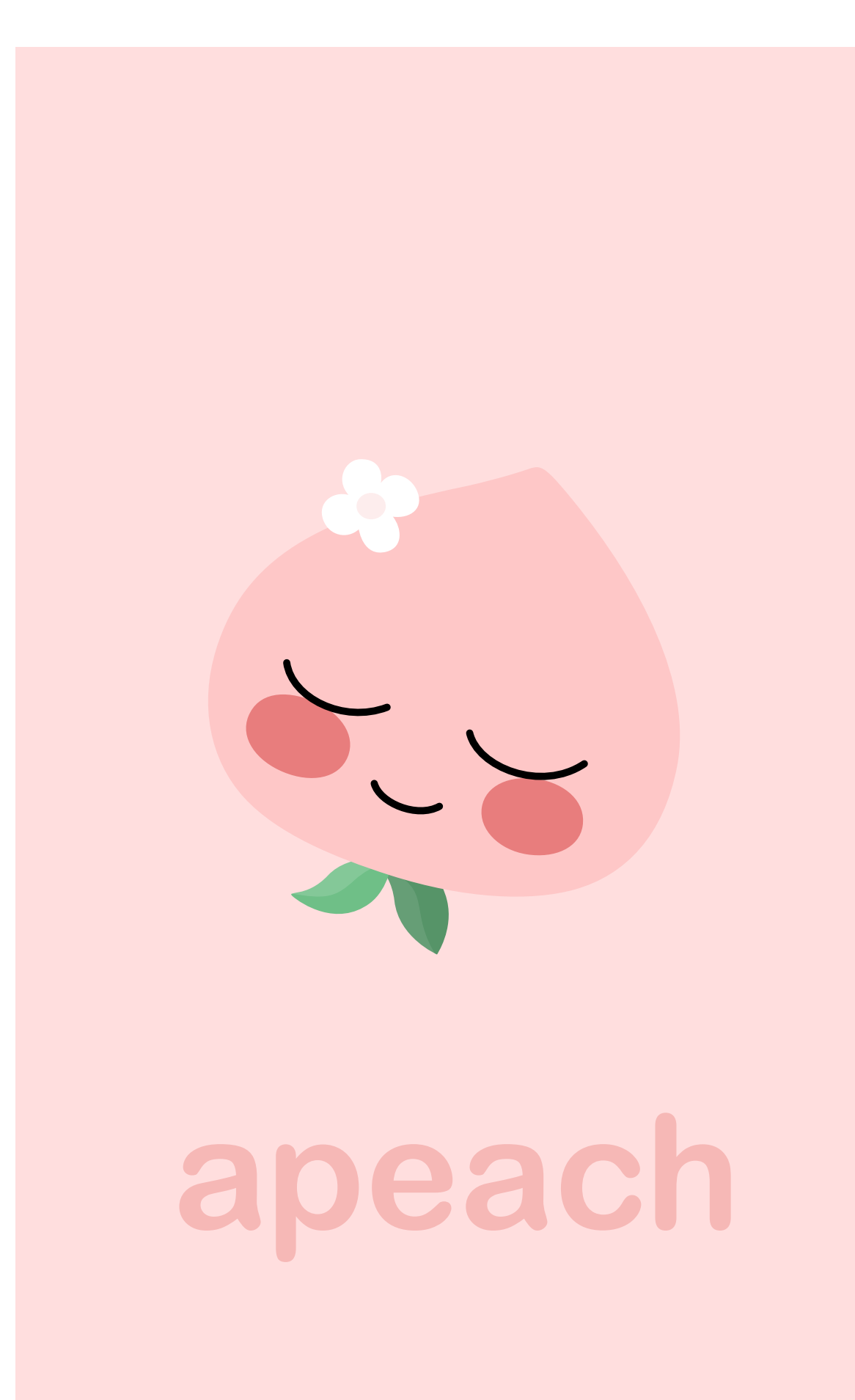

| 스타일명                  | 설명     | 요소                       | 리소스명                           | 비고                               |
|-----------------------|--------|--------------------------|--------------------------------|----------------------------------|
| ManifestStyle<br>기본정보 | 테마 ID  | -kakaotalk-theme-id      | com.kakao.talk.theme.apeachios | 아이디명                             |
|                       | 테마 이름  | -kakaotalk-theme-name    | Apeach                         |                                  |
|                       | 테마 버젼  | -kakaotalk-theme-version | 6.4.0                          |                                  |
|                       | 테마 URL | -kakaotalk-theme-url     | http://www.kakao.com           |                                  |
|                       | 테마 제작자 | -kakaotalk-author-name   | Kakao Corp                     |                                  |
|                       | 테마 아이콘 |                          | commonIcoTheme.png             | 카카오톡 앱 테마리스트 노출<br>162px * 162px |

#### 네비게이션 바

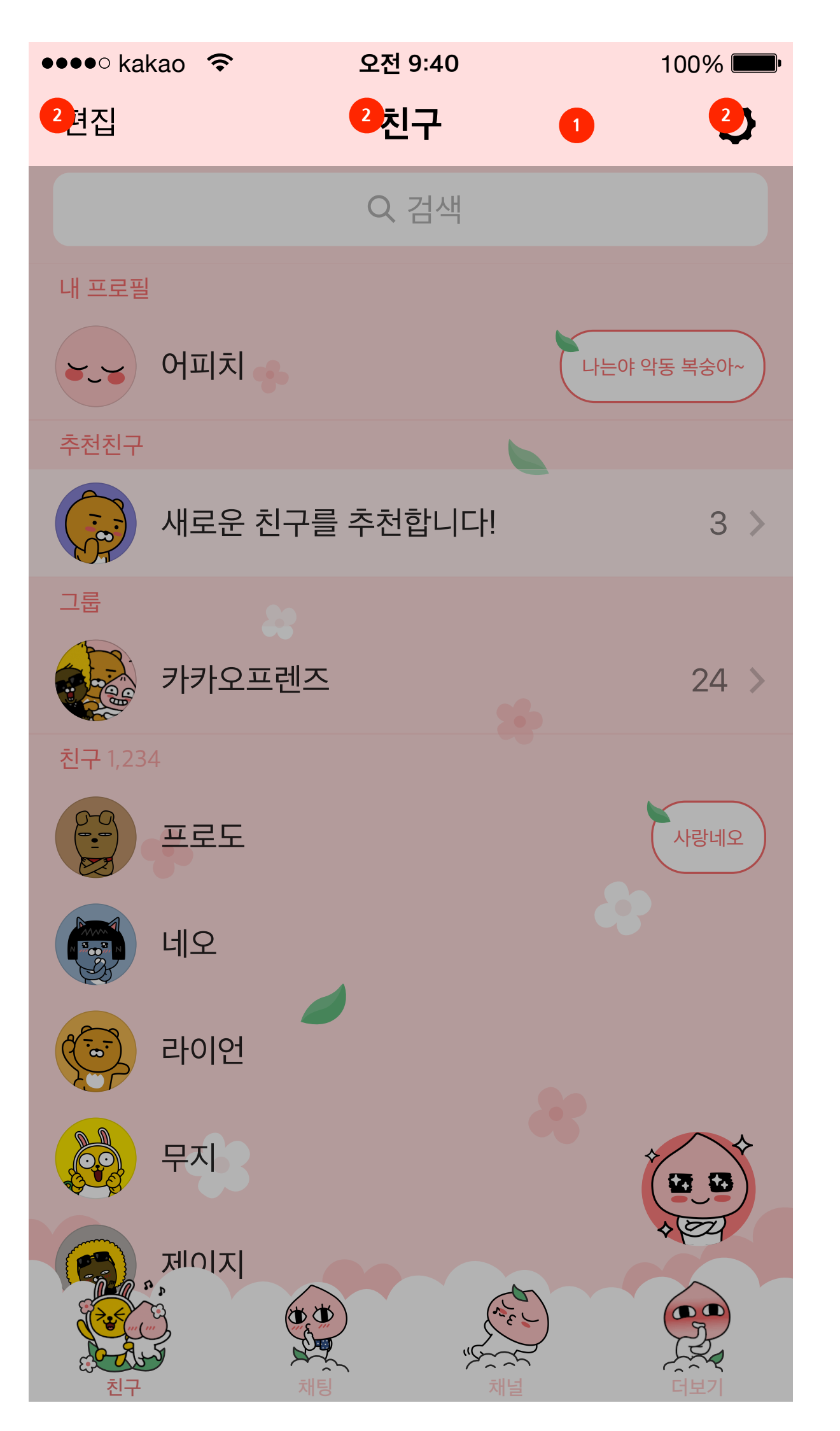

| 스타일명                                         |   | 설명                                                                        | 요소                              | 리소스명                          | 비고          |  |
|----------------------------------------------|---|---------------------------------------------------------------------------|---------------------------------|-------------------------------|-------------|--|
| NavigationBarStyle1-V4<br>상단 타이틀 배경          |   | 배경색상                                                                      | background-color                | #FFDEDE                       | 두가지 모두 사용하면 |  |
|                                              | 1 | 배경이미지                                                                     | -ios-background-image           | navibarBgImage.png            | 이미지만 사용     |  |
|                                              |   | 세로 1타입 -ios-landscape-568h-background-image navibarBgImageLandscape01.png |                                 | navibarBgImageLandscape01.png | 배경 이미지로 제작시 |  |
|                                              |   | 세로 2타입                                                                    | -ios-landscape-background-image | navibarBgImageLandscape02.png | 배경 이미지로 제작시 |  |
| NavigationItemTitleStyle1-V4<br>상단 타이틀/버튼 색상 |   | 타이틀<br>좌,우 버튼색상                                                           | -ios-text-color                 | #000000                       |             |  |
|                                              |   | 텍스트 투명도                                                                   | -ios-text-alpha                 | 0.85                          |             |  |

검색 바

| ●●●●○ kakao  🗢 | 오전 9:40    | 100% <b></b> • |
|----------------|------------|----------------|
| 편집             | 친구         | Q              |
| 1              | Q 검색       |                |
| 내 프로필          |            |                |
| ~~~ 어피치        |            | 나는야 악동 복숭아~    |
| 추천친구           |            |                |
| 새로운 :          | 친구를 추천합니다! | 3 >            |
| 그룹             |            |                |
| 카카오프           | 프렌즈        | 24 >           |
| 친구 1,234       |            |                |
| 프로도            |            | 사랑네오           |
| 비오             |            |                |
| 은 라이언          |            |                |
| 무지             |            |                |
|                |            |                |
| 친구             | 채팅 채널      | 더보기            |

| 스타일명                       | 스타일명 설명 |      | 요소               | 리소스명    | 비고 |
|----------------------------|---------|------|------------------|---------|----|
| SearchBarStyle1-V4<br>검색 바 | 1       | 배경색상 | background-color | #FFDEDE |    |

탭 메뉴

| 🕶 👓 kakao  🗢 | 오전 9:40                                                                 | 100% <b>——</b> • |
|--------------|-------------------------------------------------------------------------|------------------|
| 편집           | 친구                                                                      | Q                |
|              | Q 검색                                                                    |                  |
| 내 프로필        |                                                                         |                  |
| ~~~ 어피치      |                                                                         | 나는야 악동 복숭아~      |
| 추천친구         |                                                                         |                  |
| 새로운 친        | !구를 추천합니다!                                                              | 3 >              |
| 그룹           |                                                                         |                  |
| 카카오프         | 렌즈                                                                      | 24 >             |
| 친구 1,234     |                                                                         |                  |
| 프로도          |                                                                         | 사랑네오             |
| 네오           | 4                                                                       |                  |
| 은 라이언        |                                                                         |                  |
|              |                                                                         |                  |
| Friends      | Chats F                                                                 | ind More         |
|              | 5                                                                       | 8                |
| 친구 채팅        | 、<br>"<br>"<br>"<br>"<br>"<br>"<br>"<br>"<br>"<br>"<br>"<br>"<br>"<br>" | 게임별 더보기          |

| 스타일명                             |   | 설명                                                                 | 요소                                                                  | 리소스명                         | 비고                                    |  |
|----------------------------------|---|--------------------------------------------------------------------|---------------------------------------------------------------------|------------------------------|---------------------------------------|--|
| TabBarTitleStyle1-V4<br>탭 메뉴 텍스트 |   | 텍스트 색상                                                             | -ios-text-color                                                     | #FEC7C7                      |                                       |  |
|                                  | 1 | 텍스트 투명도                                                            | -ios-text-alpha 1.0;                                                | 1.0                          |                                       |  |
|                                  |   | 텍스트 선택 컬러                                                          | -ios-selected-text-color #E67373;                                   | #E67373                      |                                       |  |
|                                  |   | 텍스트 선택 투명도                                                         | -ios-selected-text-alpha 1.0;                                       | 1.0                          |                                       |  |
| TabBarltemStyle1-V4<br>탭 메뉴 아이템  |   | 배경 이미지                                                             | -ios-background-image                                               | tabBgImage.png               | 높이 49pt 고정 (필수)<br>*stretchable image |  |
|                                  | 2 | 가로 1타입                                                             | -ios-landscape-background-image                                     | tabBgImageLandscape01.png    | 배경 이미지를 제자시                           |  |
|                                  |   | 가로 2타입                                                             | -ios-landscape-568h-background-image                                | tabBgImageLandscape02.png    | 배경 어머지도 제작지                           |  |
|                                  | 2 | 친구 탭                                                               | 친구 탭 -ios-friends-normal-icon-image tablcoFriends.png               |                              | 아이콘 높이가 탭바 배                          |  |
|                                  | 3 | 친구 탭 선택 -ios-friends-selected-icon-image tablcoFriendsSelected.png |                                                                     | tablcoFriendsSelected.png    | 정포의 교직 경계 세식<br>권장                    |  |
|                                  | 4 | 채팅 탭                                                               | -ios-chats-normal-icon-image                                        | tablcoChats.png              |                                       |  |
|                                  |   | 채팅 탭 선택                                                            | -ios-chats-selected-icon-image                                      | tablcoChatsSelected.png      |                                       |  |
|                                  | _ | 채널 탭                                                               | -ios-channel-normal-icon-image                                      | tablcoChannel.png            |                                       |  |
|                                  |   | 채널 탭 선택                                                            | -ios-channel-selected-icon-image                                    | tablcoChannelSelected.png    |                                       |  |
|                                  | 6 | 찾기                                                                 | 찾기 -ios-recommendees-normal-icon-image tablcoFind.png               |                              | 그그번 (2년)                              |  |
|                                  | 0 | 찾기 탭 선택                                                            | 기 탭 선택 -ios-recommendees-selected-icon-image tablcoFindSelected.png |                              | - 글도닐 (3텝)                            |  |
|                                  | 7 | 피코마 탭 (만화)                                                         | -ios-piccoma-normal-icon-image                                      | tablcoPiccoma.png            | 이브 (2태)                               |  |
|                                  |   | 피코마 탭 (만화) 선택                                                      | -ios-piccoma-selected-icon-image                                    | tablcoPiccomaSelected.png    | - 글근 (3컵)                             |  |
|                                  | 8 | 게임 탭                                                               | -ios-game-normal-icon-image                                         | tablcoGamecenter.png         |                                       |  |
|                                  |   | 게임 탭 선택                                                            | -ios-game-selected-icon-image                                       | tablcoGamecenterSelected.png |                                       |  |
|                                  | 0 | 더보기 탭                                                              | -ios-more-normal-icon-image                                         | tablcoMore.png               |                                       |  |
|                                  | 9 | 더보기 탭 선택                                                           | -ios-more-selected-icon-image                                       | tablcoMoreSelected.png       |                                       |  |

#### 프로필 이미지

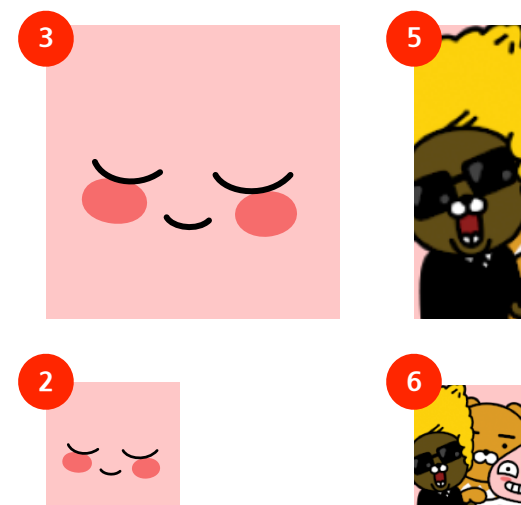

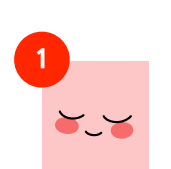

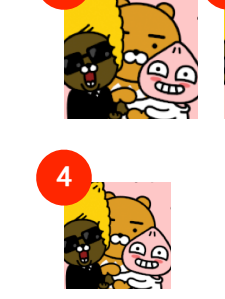

| 스타일명                                   |         | 설명                    | 요소                              | 리소스명                        | 비고                                        |  |
|----------------------------------------|---------|-----------------------|---------------------------------|-----------------------------|-------------------------------------------|--|
| DefaultProfileStyle1-V4<br>프로필 썸네일 스타일 |         |                       | -ios-profile-small-image        | profileImgFriend.png        |                                           |  |
|                                        | 1       | 친구목록 프로필<br>& 채팅방 프로필 | -ios-profile-small-image-second | profileImgFriend01.png      | 프로필 썸네일 3타입 모<br>두 적용시 랜덤하게 프<br>로필에 노출 됨 |  |
|                                        |         |                       | -ios-profile-small-image-third  | profileImgFriend02.png      |                                           |  |
|                                        |         |                       | -ios-chat-small-image           | profileImgChat.png          |                                           |  |
|                                        | 2       | 채팅목록 프로필              | -ios-chat-small-image-second    | profileImgChat01.png        | 프로필 썸네일 3타입 모<br>두 적용시 랜덤하게 프<br>로필에 노출 됨 |  |
|                                        |         |                       | -ios-chat-small-image-third     | profileImgChat02.png        |                                           |  |
|                                        | 3 4 5 6 | 미니프로필                 | -ios-profile-large-image        | profileImgMini.png          |                                           |  |
|                                        |         |                       | -ios-profile-large-image-second | profileImgMini01.png        | 프로필 썸네일 3타입 모<br>두 적용시 랜덤하게 프<br>로필에 노출 됨 |  |
|                                        |         |                       | -ios-profile-large-image-third  | profileImgMini02.png        |                                           |  |
|                                        |         | 그룹채팅 프로필              | -ios-groupchat-small-image      | profileImgGroupchat02.png   | 프로필 썸네일 3타입 모<br>두 적용시 랜덤하게 프             |  |
|                                        |         |                       | -ios-groupchat-chat-image       | profileImgGroupchat01.png   | 로필에 노출 됨<br>그룹프로필 이미지는                    |  |
|                                        |         |                       | -ios-groupchat-large-image      | profileImgGroup.png         | iPhone 4 이전 버전 만<br>지원                    |  |
|                                        |         | 6 친구 그룹 프로필           | -ios-friendgroup-image          | profileImgFriendgroup.png   |                                           |  |
|                                        |         |                       | -ios-friendgroup-image-second   | profileImgFriendgroup01.png | 프로필 썸네일 3타입 모<br>두 적용시 랜덤하게 프<br>로필에 노출 됨 |  |
|                                        |         |                       | -ios-friendgroup-image-third    |                             | profileImgFriendgroup02.png               |  |

친구 리스트

| •••• kakao 🗢 | 오전 9:40   | 100% <b></b> • |
|--------------|-----------|----------------|
| 편집           | 친구        | Ø              |
|              | Q 검색      |                |
| 1 내 프로       | 2         |                |
| ~~~ 어피치      |           | 나는야 악동 복숭아~    |
| 추천친구         |           |                |
| 7 새로운 친구     | 구를 추천합니다! | 3 >            |
| 그룹           |           |                |
| 카카오프런        | 즈         | 24 >           |
| 친구 1,234     |           |                |
| 6 프로노        |           | 사랑네오           |
| 비오           |           |                |
| 은 라이언        |           |                |
| 무지           |           |                |
|              |           |                |
| 친구           | 채팅 채널     | 더보기            |

| 스타일명                                |   | 설명             | 요소                                   | 리소스명                      | 비고                       |
|-------------------------------------|---|----------------|--------------------------------------|---------------------------|--------------------------|
| TableViewSectionHeaderStyle1-V4     |   | 리스트 타이틀 배경 생산  | background-color                     | #FFFFF                    |                          |
| 친구 목록 섹션 타이틀                        | 1 |                |                                      |                           | 두가지 모두 사용하면<br>이미지만 사용   |
|                                     |   | 리스트 타이틀 배경 이미지 | -ios-background-image                | friendsBgSectiontitle.png |                          |
|                                     | 2 | 선 색상           | border-color                         | #F66C6C                   |                          |
|                                     | 2 | 선 투명도          | border-alpha                         | 0.3                       |                          |
|                                     | _ | 텍스트 색상         | -ios-text-color                      | #F66C6C                   |                          |
|                                     | 3 | 텍스트 투명도        | -ios-text-alpha 1.0;                 | 1.0                       |                          |
| TableViewCellStyle1-1-V4<br>친구 목록 셀 |   | 선 색상           | border-color                         | #F66C6C                   |                          |
|                                     | 4 | 선 투명도          | border-alpha                         | 0.3                       |                          |
|                                     | 5 | 텍스트 색상         | -ios-text-color                      | #00000                    |                          |
|                                     |   | 텍스트 투명도        | -ios-text-alpha                      | 0.85                      |                          |
|                                     |   | 텍스트 선택 색상      | -ios-highlight-text-color            | #00000                    |                          |
|                                     |   | 텍스트 선택 투명도     | -ios-highlight-text-alpha            | 0.85                      |                          |
|                                     |   | 리스트 배경 색상      | -ios-normal-background-color         | #FFFFF                    |                          |
|                                     | C | 리스트 배경 투명도     | -ios-normal-background-alpha         | 0.0                       |                          |
|                                     | 0 | 리스트 배경 선택 색상   | -ios-selected-background-color       | #FFFFFF                   |                          |
|                                     |   | 리스트 배경 선택 투명도  | -ios-selected-background-alpha       | 0.2                       |                          |
|                                     | 7 | 새로운 친구 배경 색상   | -ios-newcomer-background-color       | #FFFFFF                   |                          |
|                                     | 7 | 새로운 친구 배경 투명도  | -ios-newcomer-background-alpha       | 0.7                       |                          |
|                                     |   | 상태메세지 배경 이미지   | -ios-status-message-background-image | friendsBgState.png        |                          |
|                                     | - | 상태메세지 텍스트 색상   | -ios-status-message-text-color       | #F66C6C                   |                          |
|                                     | 0 | 상태메세지 텍스트 투명도  | -ios-status-message-text-alpha       | 1.0                       |                          |
|                                     |   | 상태메세지 텍스트 위치   | -ios-status-message-text-edgeinsets  | Орх 14рх Орх 10рх;        | top, left, bottom, right |

#### 친구&찾기 리스트

| ●●●●○ kakao 🗢<br>편집                   | <sup>오전</sup> 9:40<br>친구 | 100% <b></b> ' |
|---------------------------------------|--------------------------|----------------|
|                                       | Q 검색                     |                |
| 2                                     | •                        |                |
|                                       |                          |                |
|                                       |                          |                |
|                                       |                          |                |
| ····································· | 채팅<br>채팅                 |                |

| 스타일명                                 |   | 설명                                      | 요소                    | 리소스명                | 비고           |
|--------------------------------------|---|-----------------------------------------|-----------------------|---------------------|--------------|
| FriendBubbleStyle1-V4<br>친구 탭 플로팅 버튼 |   | 플로팅 버튼 배경 -ios-background-image f       |                       | floatBgImage.png    | 채팅/친구 플로팅 동일 |
|                                      | 1 | 친구추가 이미지 -ios-image floatBtnFriends.png |                       | floatBtnFriends.png |              |
|                                      |   | 닫기 이미지                                  | -ios-close-image      | floatBtnClose.png   | 채팅/친구 플로팅 동일 |
| BackgroundStyle3-V4<br>배경 이미지        |   | 배경 색상                                   | background-color      | #FFDEDE             | 두가지 모두 사용하면  |
|                                      | 2 | 배경 이미지                                  | -ios-background-image | friendsBgImage.png  | 이미지만 사용      |

채팅 리스트

| •••• kaka | 0 ᅙ 오전 9:40              | 100% 📖          | 스타일명                                  |     | 설명            | 요소                               | 리소스명              | 비고           |
|-----------|--------------------------|-----------------|---------------------------------------|-----|---------------|----------------------------------|-------------------|--------------|
| 편집        | 채팅 -                     | Ó               | TableViewCellStyle2-V4<br>채팅 목록 셀 스타일 |     | 선 색상          | border-color                     | #F66C6C           |              |
|           |                          |                 |                                       |     | 선 투명도         | border-alpha                     | 0.3               |              |
|           | Q 검색                     |                 |                                       |     | 텍스트 색상        | -ios-text-color                  | #000000           |              |
|           | 어피옷                      | 4) 亭 3:45       |                                       |     | 텍스트 투명도       | -ios-text-alpha 1.0;             | 0.85              |              |
|           | 복숭아 사갈 치                 | 5               |                                       | 2   | 텍스트 선택 색상     | -ios-highlight-text-color        | #000000           |              |
|           |                          |                 |                                       |     | 텍스트 선택 투명도    | -ios-highlight-text-alpha        | 0.85              |              |
|           | <b>카카오프렌즈</b> 8 🗡        | 오후 2:20         |                                       |     | 상세 텍스트 색상     | -iso-detail-text-color           | #000000           |              |
|           |                          | 20              |                                       |     | 상세 텍스트 투명도    | -ios-detail-text-alpha 0.5;      | 0.3               |              |
| 25-3      | 라이언                      | 오후 2:12         |                                       | 3   | 상세 텍스트 선택 색상  | -ios-detail-highlight-text-color | #000000           | - 최근 대화      |
|           | 라이언아~ 오늘 퇴근하고 모하니?       |                 |                                       |     | 상세 텍스트 선택 투명도 | -ios-detail-highlight-text-alpha | 0.5               | -            |
|           |                          | 이 휴 1·27        |                                       |     | 시간 텍스트 색상     | -ios-time-text-color             | #FFA3A3           |              |
|           | <b>네오</b><br>그르네오~~사랑네오~ | 포 <u>구</u> 1·27 |                                       | 4   | 시간 텍스트 투명도    | -ios-time-text-alpha             | 1.0               |              |
| <b>B</b>  |                          |                 |                                       |     | 리스트 배경 색상     | -ios-normal-background-color     | #FFFFF            |              |
| 0-9       | 프로도                      | 오후 12:06        |                                       | _   | 리스트 배경 투명도    | -iso-normal-background-alpha     | 0.0               |              |
|           | 자전거 타러 가자!               |                 |                                       | 5 - | 리스트 배경 선택 색상  | -ios-selected-background-color   | #FFFFF            |              |
|           |                          | 0저 10·40        |                                       |     | 리스트 배경 선택 투명도 | -ios-selected-background-alpha   | 0.3               |              |
|           | <b>구시</b><br>무지무지 단무지~   | 上已 10.40        | ChatBubbleStyle1-V4<br>채팅 탭 플로팅 메뉴    |     | 플로팅 버튼 배경     | -ios-background-image            | floatBgImage.png  | 채팅/친구 플로팅 동일 |
| 10-21     |                          | 6               |                                       | 6   | 채팅시작 이미지      | -ios-image                       | floatBtnChats.png |              |
|           | 제이지                      |                 |                                       |     | 닫기 이미지        | -ios-close-image                 | floatBtnClose.png | 채팅/친구 플로팅 동일 |
|           | 암쏘 쏘리 벗 알라뷰              | 43€4            | BackgroundStyle4-V4<br>배경 이미지         | _   | 배경 색상         | background-color                 | #FFDEDE           | 두가지 모두 사용하면  |
| ( )       |                          |                 |                                       |     | 배경 이미지        | -ios-background-image            | chatsBgImage.png  | 이미지만 사용      |
| 7<br>친구   |                          | 더보기             | L                                     |     | ,             |                                  | 1                 |              |

#### 채팅방 - 입력 바 (스펙변경 7.0.0)

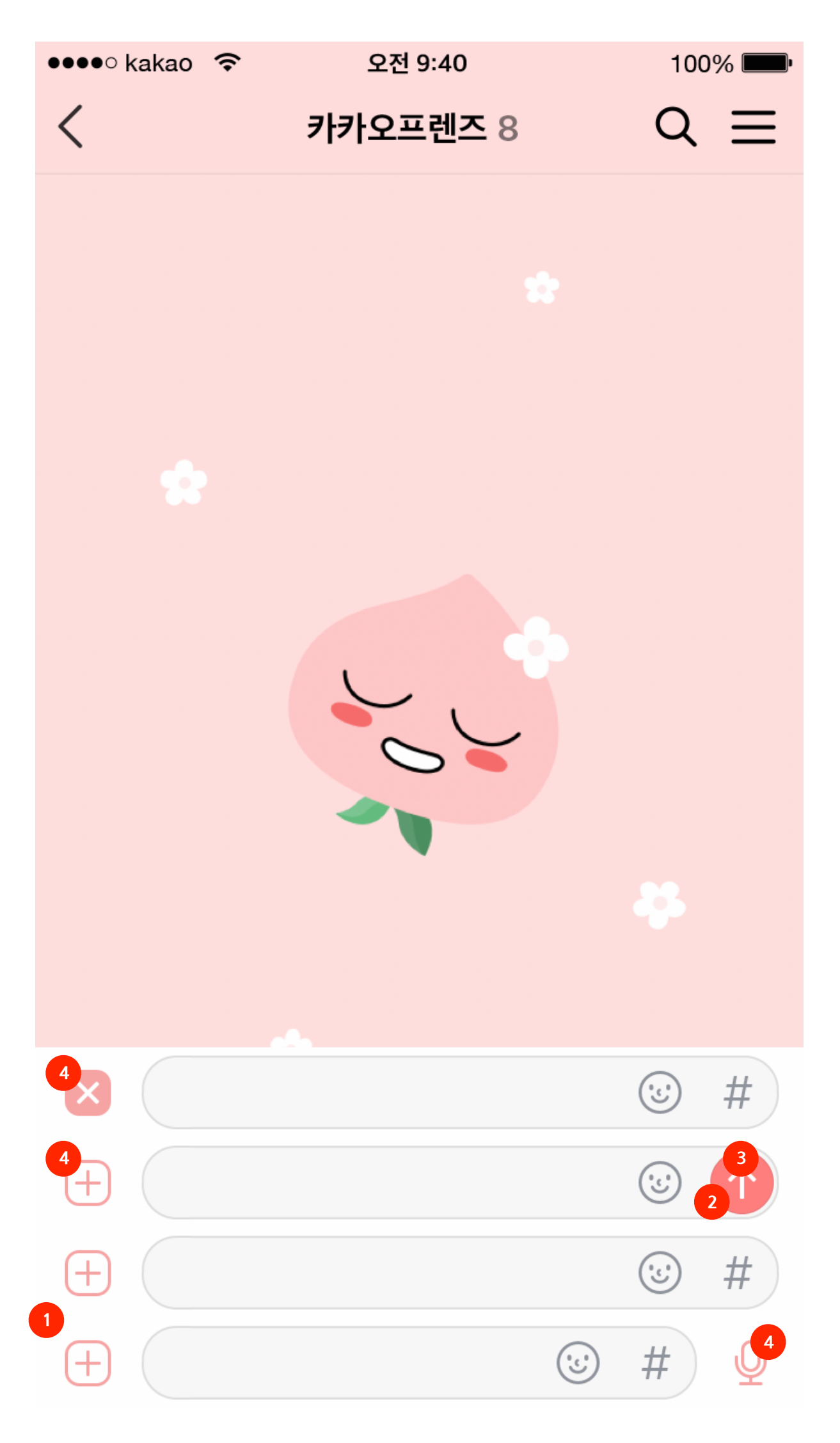

| 스타일명                 |   | 설명                | 요소                                     | 리소스명    | 비고 |
|----------------------|---|-------------------|----------------------------------------|---------|----|
| ChatInputBarStyle-V4 |   | 입력창 배경            | background-color                       | #FFFFF  |    |
|                      |   | 전송 버튼 배경 색상       | -ios-send-normal-background-color      | #FF7F7F |    |
|                      | 2 | 전송 버튼 선택 배경 색상    | -ios-send-highlighted-background-color | #F7A4A4 |    |
|                      |   | 전송 버튼 아이콘 색상      | -ios-send-normal-foreground-color      | #FFFFF  |    |
|                      | 3 | 전송 버튼 선택 아이콘 색상   | -ios-send-highlighted-foreground-color | #FFFFF  |    |
|                      | 4 | 입력창 밖 옵션 버튼 색상    | -ios-image                             | #F7A4A4 |    |
|                      |   | 입력창 밖 옵션 버튼 선택 색상 | -ios-image                             | #FBD2D2 |    |

채팅방

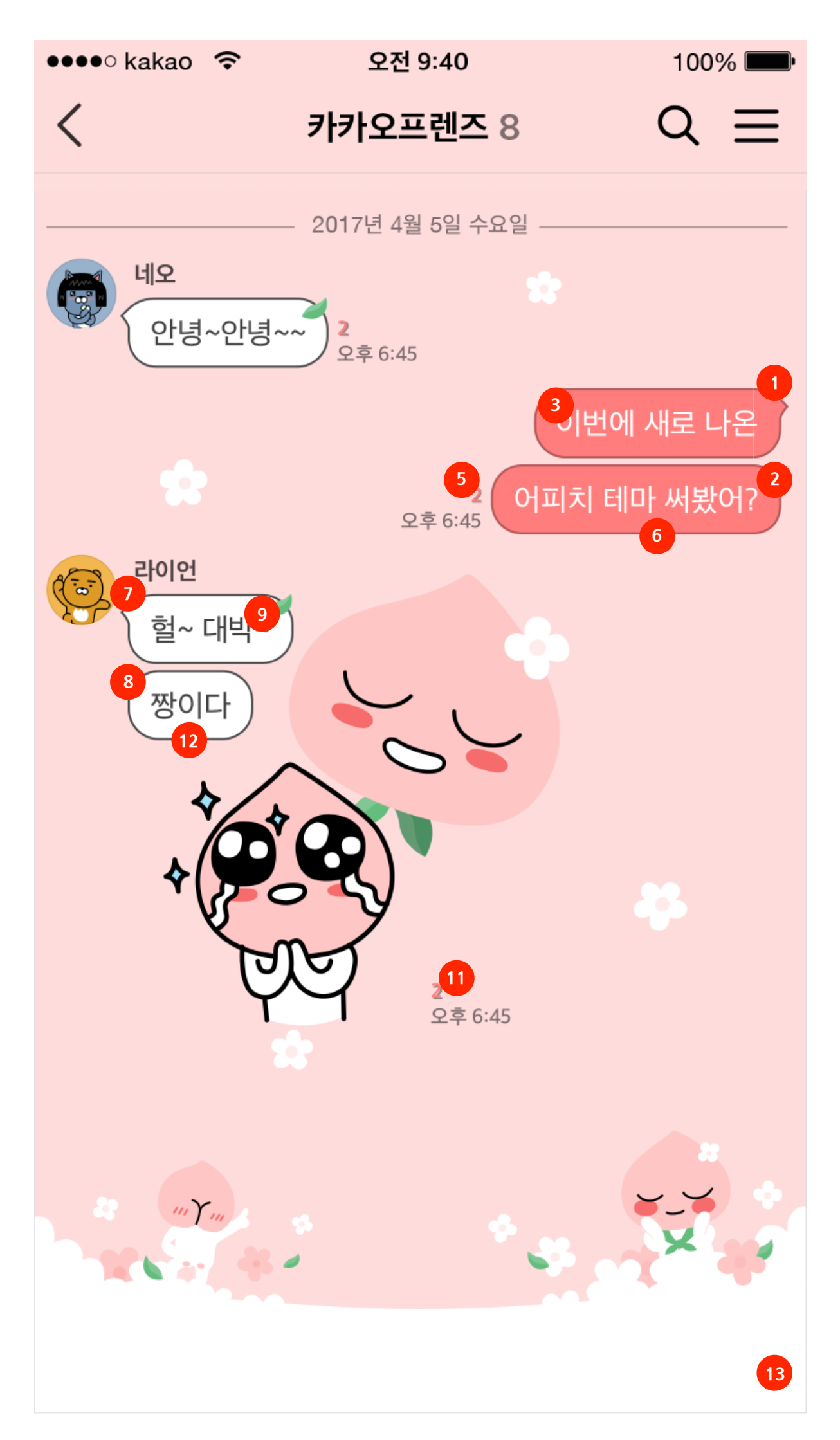

| 스타일명                                              |    | 설명              | 요소                                   | 리소스명                                               | 비고                          |
|---------------------------------------------------|----|-----------------|--------------------------------------|----------------------------------------------------|-----------------------------|
| ChatMessageCellStyle1-V4<br>말풍선 스타일 - 보낸 메세지 (발신) | 1  | 발신 배경 이미지       | -ios-background-image                | chatroomBgBubbleMe01.png, 16px 13px;               |                             |
|                                                   |    | 발신 선택 배경 이미지    | -ios-selected-background-image       | chatroomBgBubbleMe01Selected.png, 16px 13px;       | 롱 프레스                       |
|                                                   |    | 발신 연속 배경 이미지    | -ios-group-background-image          | chatroomBgBubbleMe02.png, 16px 13px;               |                             |
|                                                   |    | 발신 연속 선택 배경 이미지 | -ios-group-selected-background-image | chatroomBgBubbleMe02Selected.png, 16px 13px;       | 롱 프레스                       |
|                                                   |    | 발신 텍스트 색상       | -ios-text-color                      | #FFFFF;                                            |                             |
|                                                   |    | 발신 텍스트 투명도      | -ios-text-alpha                      | 1.0                                                |                             |
|                                                   |    | 발신 텍스트 선택 색상    | -ios-selected-text-color             | #252525                                            |                             |
|                                                   | 5  | 발신 읽음 숫자 색상     | -ios-unread-color                    | #F66C6C                                            |                             |
|                                                   |    | 발신 텍스트 위치       | -ios-title-edgeinsets                | 8px 11px 6px 14px                                  | top, left,<br>bottom, right |
|                                                   | O  | 발신 연속 텍스트 위치    | -ios-group-title-edgeinsets          | 8px 11px 6px 14px                                  | top, left,<br>bottom, right |
| ChatMessageCellStyle2-V4<br>말풍선 스타일 - 받은 메세지 (수신) |    | 수신 배경 이미지       | -ios-background-image                | chatroomBgBubbleRecieved01.png, 16px 15px          |                             |
|                                                   | /  | 수신 선택 배경 이미지    | -ios-selected-background-image       | chatroomBgBubbleRecieved01Selected.png, 16px 15px; | 롱 프레스                       |
|                                                   |    | 수신 연속 배경 이미지    | -ios-group-background-image          | chatroomBgBubbleRecieved02.png, 16px 13px          |                             |
|                                                   | 8  | 수신 연속 선택 배경 이미지 | -ios-group-selected-background-image | chatroomBgBubbleRecieved01Selected.png, 16px 13px  | 롱 프레스                       |
|                                                   |    | 수신 텍스트 색상       | -ios-text-color                      | #00000                                             |                             |
|                                                   | 9  | 수신 텍스트 투명도      | -ios-text-alpha                      | 0.85                                               |                             |
|                                                   |    | 수신 텍스트 선택 색상    | -ios-selected-text-color             | #252525                                            |                             |
|                                                   | 11 | 수신 읽음 숫자 색상     | -ios-unread-color                    | #F66C6C                                            |                             |
|                                                   | 10 | 수신 텍스트 위치       | -ios-title-edgeinsets                | 9px 14px 7px 11px                                  | top, left,<br>bottom, right |
|                                                   | 12 | 수신 연속 텍스트 위치    | -ios-group-title-edgeinsets          | 7рх 14рх 6рх 11рх                                  | top, left,<br>bottom, right |
| BackgroundStyle5-V4<br>배경 이미지                     | 15 | 배경 색상           | background-color                     | #FFDEDE                                            | 두가지 모두 사용                   |
|                                                   | 13 | 배경 이미지          | -ios-background-image                | chatroomBgImage.png, Opx Opx                       | 이번 이미지만 사<br>용              |

더보기

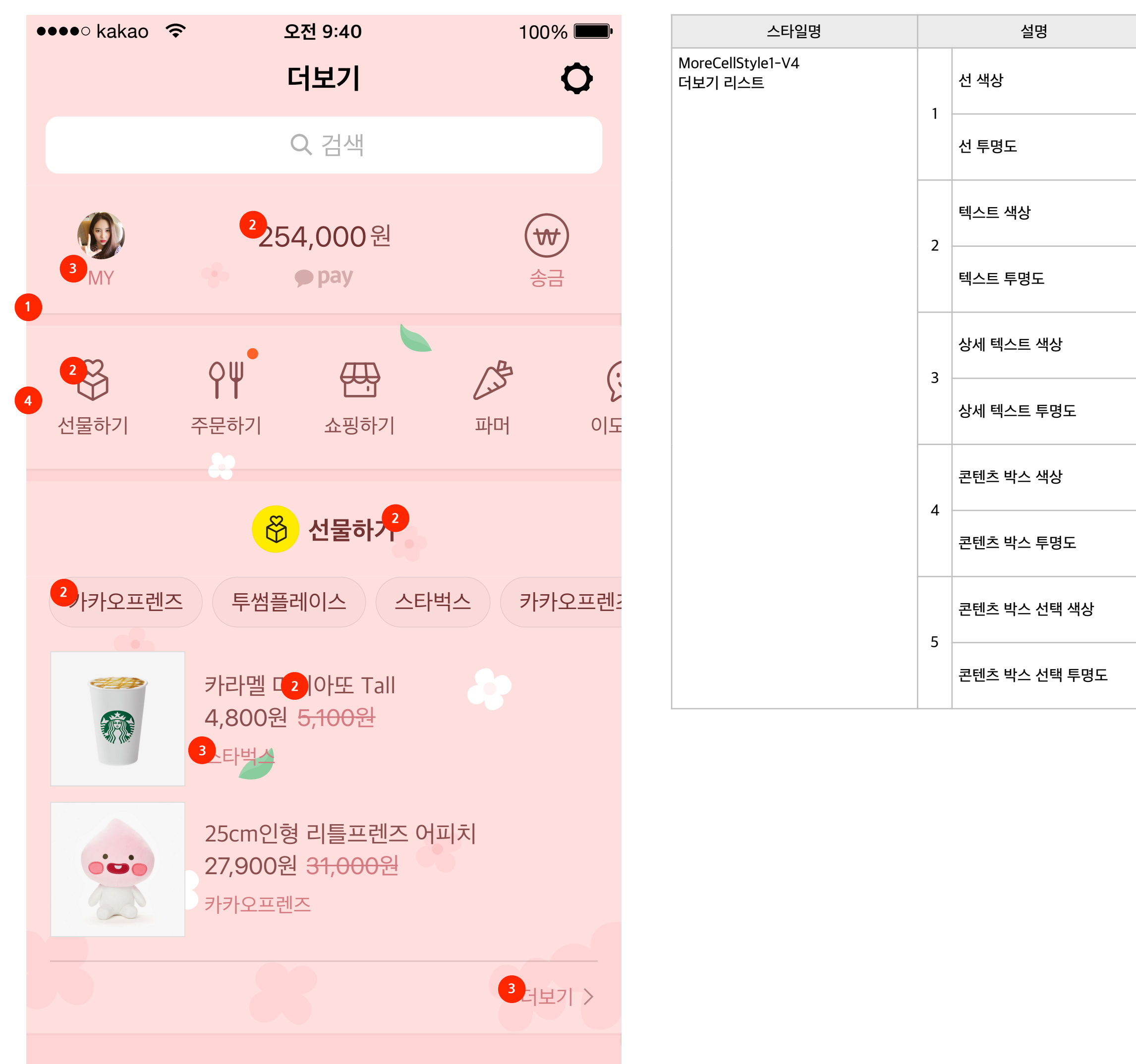

| 요소                             | 리소스명    | 비고        |
|--------------------------------|---------|-----------|
| border-color                   | #F66C6C |           |
| border-alpha                   | 0.3     |           |
| -ios-text-color                | #00000  | 아이코 색상 틴트 |
| -ios-text-alpha                | 0.85    |           |
| -ios-description-text-color    | #FFFFF  |           |
| -ios-description-text-alpha    | 0.5     |           |
| -ios-normal-background-color   | #FFFFF  |           |
| -ios-normal-background-alpha   | 0.2     |           |
| -ios-selected-background-color | #FFFFF  |           |
| -ios-selected-background-alpha | 0.5     |           |

채널 탭

| ●●●●○ kakao  🗢       | 오전 9:40              | 100% <b></b>      | 스타일명                             |   | 설명            | 요소                             | 리소스명               | 비고          |
|----------------------|----------------------|-------------------|----------------------------------|---|---------------|--------------------------------|--------------------|-------------|
|                      | 채널                   | 0                 | ChannelCellStyle1-V4<br>채널 탭 스타일 | 1 | 배경 색상         | background-color               | #FCBABA            | 두가지 모두 사용하면 |
|                      | Q 검색                 |                   |                                  |   | 배경 이미지        | -ios-background-image          | channelBgImage.png | 이미지만 사용     |
|                      |                      |                   |                                  | 2 | 선 색상          | border-color                   | #252525            |             |
|                      |                      |                   |                                  | Z | 선 투명도         | border-alpha                   | 1.0                |             |
|                      | E                    | the second second |                                  |   | 텍스트 색상        | -ios-text-color                | #252525            |             |
| 3 얼마나 싫었을까"          | "역시 최고" SNS          | 달군                |                                  | 2 | 텍스트 투명도       | -ios-text-alpha                | 1.0                |             |
| 장나라文가 밝힌 논단<br>조폐 소다 | 상윤수의 사신<br>() 서울경제신문 |                   |                                  |   | 선택 텍스트 색상     | -ios-highlight-text-color      | #FFFFF             |             |
|                      |                      | 31                |                                  |   | 선택 텍스트 투명도    | -ios-highlight-text-alpha      | 0.0                |             |
|                      |                      |                   |                                  |   | 배경 색상         | -ios-normal-background-color   | #FFFFF             |             |
|                      |                      |                   |                                  | 4 | 배경 투명도        | -ios-normal-background-alpha   | 0.3                |             |
| 내 생애 최악의 술 주정은       | ? 미니멀 라이프를           | 위한                |                                  |   | 선택 배경 색상      | -ios-selected-background-color | #FFFFF             |             |
| GQ 지큐코리아             | "예쁘게 빼기" 홈:          | 스타…               |                                  |   | 선택 배경 투명도     | -ios-selected-background-alpha | 0.0                |             |
| 2                    |                      | 4                 |                                  | 5 | 더보기 텍스트 색상    | -ios-more-text-color           | #FFFFF             |             |
| +                    | 소설되보기                |                   |                                  | 5 | 더보기 텍스트 투명도   | -ios-more-text-alpha           | 0.3                |             |
|                      | "Cor                 |                   |                                  | 6 | 더보기 배경 색상     | -ios-more-background-color     | #FFFFF             |             |
| 친구 채팅                | 채널                   | 더보기               |                                  | 0 | 더보기 선택 배경 투명도 | -ios-more-text-alpha           | 0.3                |             |

찾기 \*글로벌

| 🕶 🗣 kakao 🗢                              | 오전 9:40                                              | 100% <b>—</b> |
|------------------------------------------|------------------------------------------------------|---------------|
| 편집                                       | 친구찾기                                                 | ¢             |
|                                          | Q 검색                                                 |               |
| 2                                        |                                                      |               |
| 플러스친구                                    | 1                                                    | 8             |
| <b>아유을 전하는</b>                           | <b>선물하기</b><br>- 가장 쉬운 방법                            | <u></u>       |
| <b>메이커스 역</b><br>낭비 없는 생선<br>Makers with | <b>위드 카카오</b><br><sup>난</sup> , 가치 있는 소비.<br>n kakao | 5             |
| 추천친구<br>추                                | 천된 친구가 없습니다.                                         |               |
|                                          |                                                      |               |
|                                          |                                                      |               |
|                                          |                                                      | 6             |
| 친구 채팅                                    | 친구찾기 게임                                              |               |

| 스타일명                                                               |   | 설명                                            | 요소                             | 리소스명            | 비고                       |  |
|--------------------------------------------------------------------|---|-----------------------------------------------|--------------------------------|-----------------|--------------------------|--|
| TableViewCellStyle4-1-V4<br>친구찾기 상단 탭                              | 1 | 선 색상                                          | border-color                   | FCBABA          |                          |  |
|                                                                    |   | 선 색상 투명도                                      | border-alpha                   | 0.3             |                          |  |
|                                                                    |   | 탭 배경 색상                                       | -ios-normal-background-color:  | #FFFFF          |                          |  |
|                                                                    |   | 탭 배경 투명도                                      | -ios-normal-background-alpha   | 0.0             |                          |  |
|                                                                    |   | 탭 선택 배경 색상                                    | -ios-selected-background-color | #FFFFF          |                          |  |
|                                                                    |   | 탭 선택 배경 투명도                                   | -ios-selected-background-alpha | 0.3             |                          |  |
| RecommendeesFriendsHeaderButt<br>onBarlconStyle1-V4<br>찾기 상단 탭 이미지 |   | 찾기 아이콘                                        | -ios-idsearch-icon-image       | findIcoID.png   |                          |  |
|                                                                    | 4 | QR코드 아이콘 -ios-qrcode-icon-image findlcoQr.png |                                | findlcoQr.png   |                          |  |
| ButtonStyle6-V4<br>친구 추가 버튼                                        |   | 버튼 배경 이미지                                     | -ios-background-image          | findBtnBg.png   |                          |  |
|                                                                    |   | 버튼 아이콘                                        | -ios-image                     | findIcoAdd.png  |                          |  |
|                                                                    |   | 텍스트 색상                                        | -ios-text-color                | #F66C6C         |                          |  |
|                                                                    | 5 | 텍스트 투명도                                       | -ios-text-alpha                | 1.0             |                          |  |
|                                                                    |   | 텍스트 위치                                        | -ios-title-edgeinsets:         | 1рх 1рх 1рх;    | top, left, bottom, right |  |
|                                                                    |   | 배경 위치                                         | -ios-background-edgeinsets:    | 5рх 5рх 5рх 5рх | top, left, bottom, right |  |
| BackgroundStyle6-V4<br>배경이미지                                       | 6 | 배경 색상                                         | background-color               | #FFDEDE         | 두가지 모두 사용하면              |  |
|                                                                    | б | 배경 이미지                                        | -ios-background-image          | findBgImage.png | 이미지만 사용                  |  |

#### 메세지 알림 바 > 새 메세지 알림

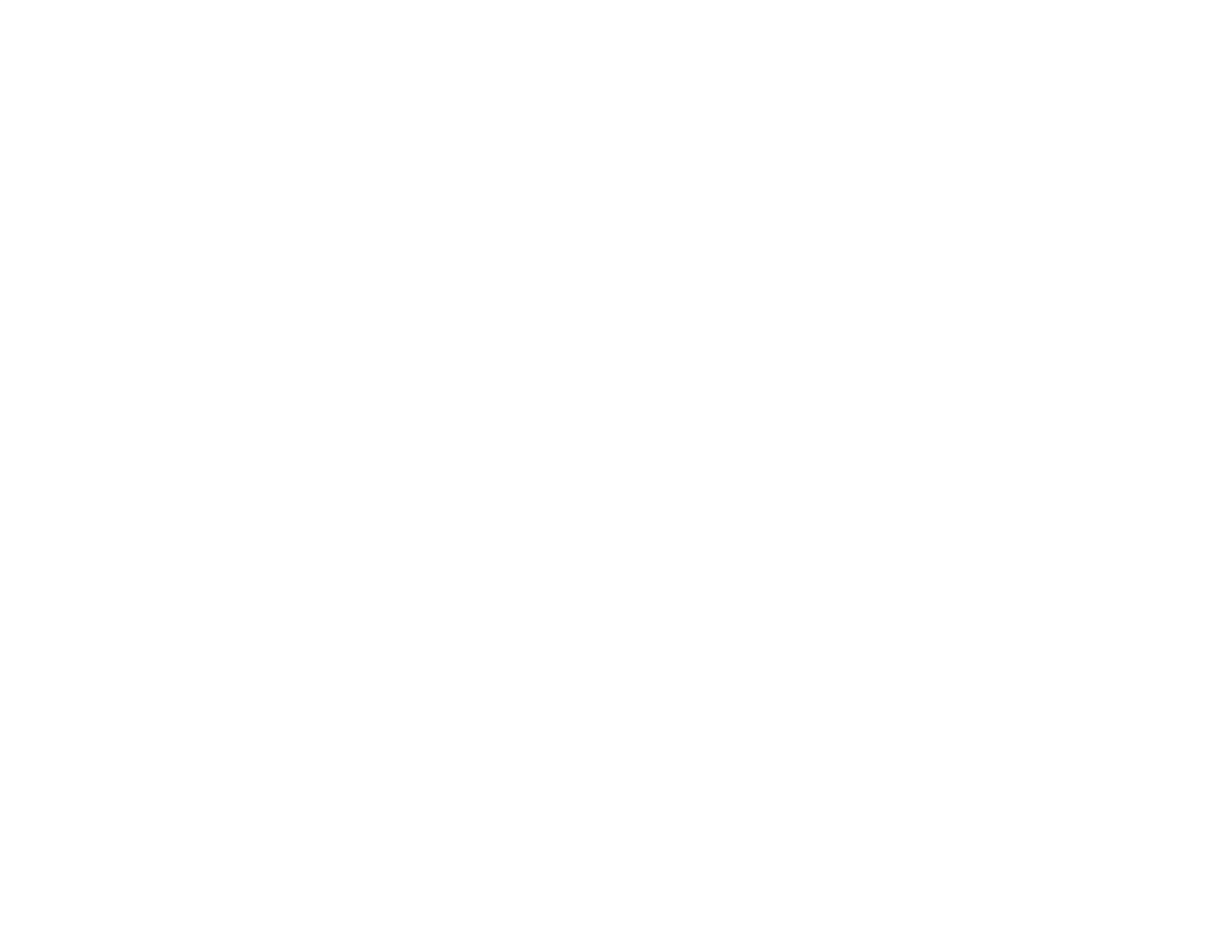

| 스타일명                                                         |   | 설명             | 요소               | 리소스명    | 비고 |
|--------------------------------------------------------------|---|----------------|------------------|---------|----|
| MessageNotificationBarBackground<br>Style1-V4<br>배경 색상       | 1 | 새 메세지 배너 배경 색상 | background-color | #FFDEDE |    |
| MessageNotificationBarNameLabel<br>Style1-V4<br>이름 텍스트 색상    | 2 | 이름 텍스트 색상      | -ios-text-color  | #000000 |    |
|                                                              |   | 이름 텍스트 투명도     | -ios-text-alpha  | 0.85    |    |
| MessageNotificationBarMessageLa<br>belStyle1-V4<br>내용 텍스트 색상 | 2 | 내용 텍스트 색상      | -ios-text-color  | #000000 |    |
|                                                              | 3 | 내용 텍스트 투명도     | -ios-text-alpha  | 0.85    |    |

#### 메세지 알림 바 > 간편전달 완료 배너

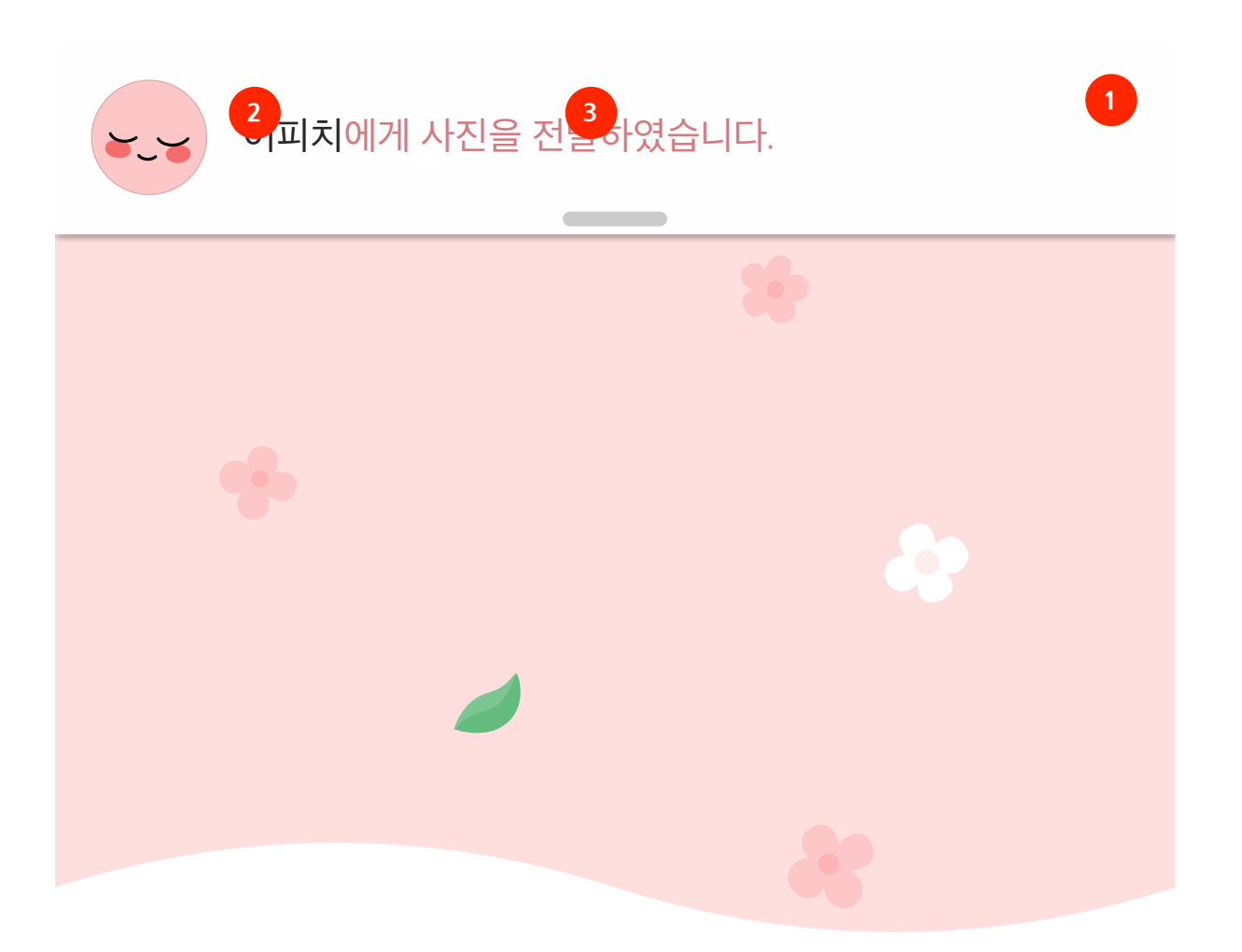

| 스타일명                                                               |   | 설명                                  | 요소              | 리소스명    | 비고 |
|--------------------------------------------------------------------|---|-------------------------------------|-----------------|---------|----|
| SimpleMessageNotificationBarBack<br>groundStyle1-V4<br>배경 색상       | 1 | I 배너 배경 색상 background-color #ffffff |                 | #ffffff |    |
| SimpleMessageNotificationBarNam<br>eLabelStyle1-V4<br>이름 텍스트 색상    | 2 | 이름 텍스트 색상                           | -ios-text-color | #00000  |    |
|                                                                    | 2 | 이름 텍스트 투명도                          | -ios-text-alpha | 0.85    |    |
| SimpleMessageNotificationBarMess<br>ageLabelStyle1-V4<br>내용 텍스트 색상 |   | 내용 텍스트 색상                           | -ios-text-color | #00000  |    |
|                                                                    |   | 내용 텍스트 투명도                          | -ios-text-alpha | 0.7     |    |

잠금화면

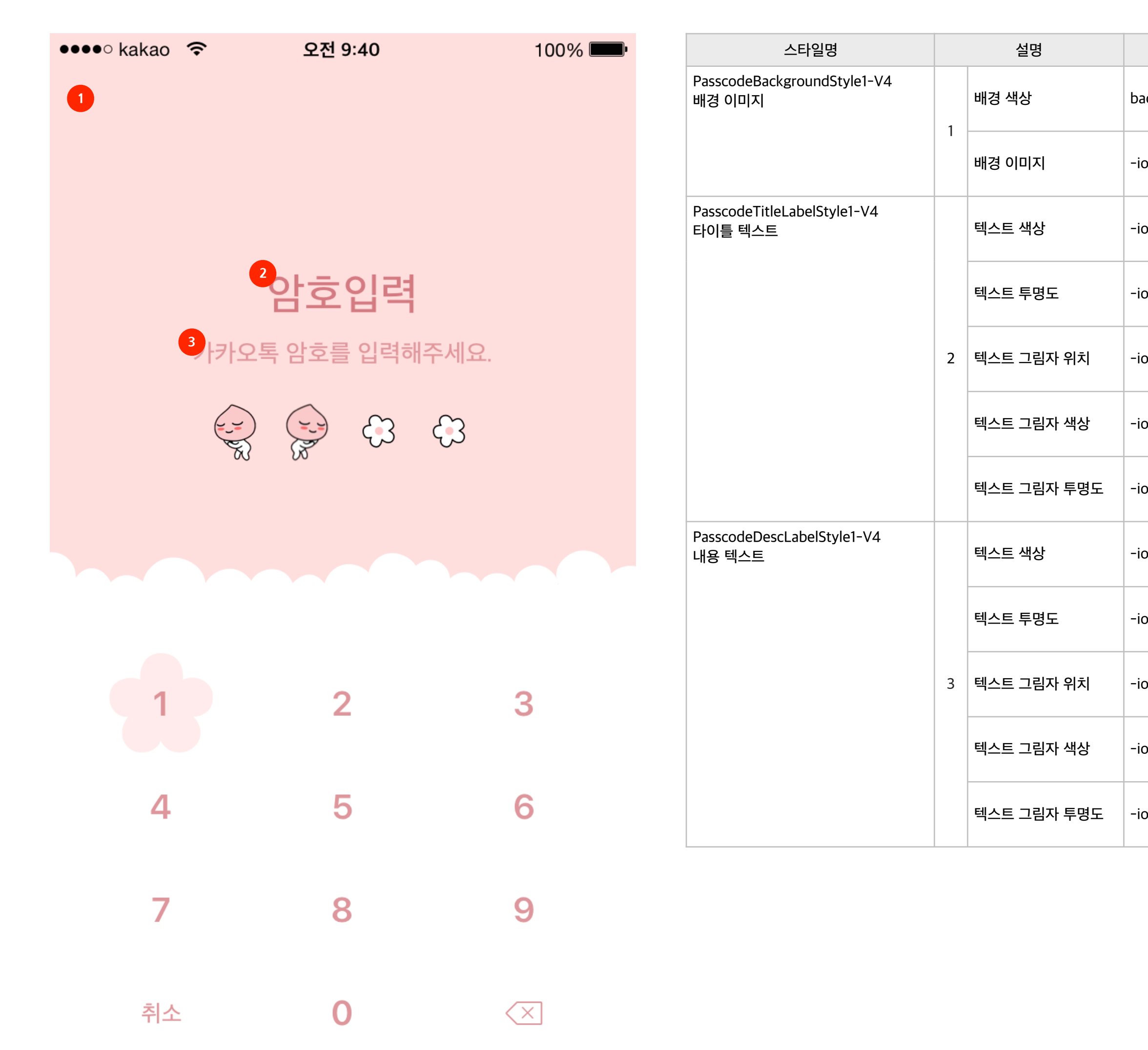

| 요소                    | 리소스명                | 비고          |
|-----------------------|---------------------|-------------|
| ackground-color       | #FFEBOO             | 두가지 모두 사용하면 |
| os-background-image   | passlockBgImage.png | 이미지만 사용     |
| os-text-color         | #D47B82             |             |
| os-text-alpha         | 1.0                 |             |
| os-text-shadow-offset | Орх Орх             |             |
| os-text-shadow-color  | #00000              |             |
| os-text-shadow-alpha  | 0.0                 |             |
| os-text-color         | #D47B82             |             |
| os-text-alpha         | 0.8                 |             |
| os-text-shadow-offset | Орх Орх             |             |
| os-text-shadow-color  | #00000              |             |
| os-text-shadow-alpha  | 0.0                 |             |

#### 잠금화면 > 이미지&키패드

| ●●●●○ kakao | <del>ଚ</del> ହ | 2전 9:40    | 100% 🔲 | 스타일명                                               |   | 설명         | 요소                                 | 리소스명                           | 비고                   |
|-------------|----------------|------------|--------|----------------------------------------------------|---|------------|------------------------------------|--------------------------------|----------------------|
|             |                |            |        | PasscodeBulletAndKeypadStyle1-V4<br>비밀번호 이미지 & 키패드 |   |            | -ios-bullet-first-image            | passlockIcoImage01Selected.png | 일괄적용                 |
|             |                |            |        |                                                    |   |            | -ios-bullet-first-image            | passlockIcoImage01Selected.png |                      |
|             |                |            |        |                                                    | 1 | 입력됨        | -ios-bullet-second-image           | passlockIcoImage02Selected.png | 개벼 저요                |
|             | 암              | 호입력        |        |                                                    |   |            | -ios-bullet-third-image            | passlockIcoImage03Selected.png | 세르 역동                |
|             | 카카오톡 암호        | 호를 입력해주세요. |        |                                                    |   |            | -ios-bullet-fourth-image           | passlockIcoImage04Selected.png |                      |
|             |                |            |        |                                                    |   |            | -ios-bullet-first-normal-image     | passlockIcoImage01.png         | 일괄적용                 |
|             | 00 00          |            |        |                                                    |   |            | -ios-bullet-first-normal-image     | passlockIcoImage01.png         |                      |
|             |                |            |        |                                                    | 2 | 미입력        | -ios-bullet-second-normal-image    | passlockIcoImage02.png         | - 개변 저요              |
| 3           |                |            |        |                                                    |   |            | -ios-bullet-third-normal-image     | passlockIcoImage03.png         |                      |
| 1           | 6              | 4          | 3      |                                                    |   |            | -ios-bullet-fourth-normal-image    | passlockIcoImage04.png         |                      |
|             |                |            |        |                                                    | 3 | 키패드 배경 색상  | -ios-keypad-background-color       | #FFFFF                         |                      |
| 4           |                | 5          | 6      |                                                    | 1 | 숫자 색상      | -ios-keypad-text-normal-color      | #D47B82                        |                      |
| 7           |                | Q          | 0      |                                                    | 4 | 키패드 숫자 투명도 | -ios-keypad-text-normal-alpha      | 1.0                            |                      |
|             |                | 0          | 3      |                                                    | 5 | 삭제버튼       | -ios-keypad—delete-normal-image    | passlockIcoDelete.png          | 선택프레스<br>36pt * 36pt |
| 취소          | 2              | 0          | ×5     |                                                    | 6 | 선택 배경 이미지  | -ios-keypad-number-highlight-image | passlockBgKeypadSelected.png   | 선택프레스<br>66pt * 66pt |

### 1) 테마명 변경하기

KakaoTalk.css 파일의 최상단에 있는 ManifestStyle의 요소에 테마이름, 테마 버전, 테마 URL, 제작자 이름 등 붉은색으로 표시된 부분을 자신이 제작한 테마에 맞게 수정하시면 됩니다.

해당 요소는 카카오톡 앱의 '더보기>설정>테마 설정' 화면에 그대로 표시됩니다.

ManifestStyle

- -kakaotalk-theme-id: url('**com.kakao.talk.apeach**');
- -kakaotalk-theme-name: url('Apeach');
- -kakaotalk-theme-version: url('7.0.0');
- -kakaotalk-theme-url: url('http://www.kakao.com');
- -kakaotalk-author-name: url('Kakao Corp.');

]

### 2) 이미지 수정하기

상단의 변경 가능한 리소스를 참조하셔서, 변경하고자 하는 이미지를 동일한 파일명으로 교체하실 수 있습니다. css에 좌표를 기술할 때는 3gs크기 기준으로 기술하며, 고정으로 표시된 이미지는 사이즈 변경이 불가 합니다.

A. 좌표를 가로, 세로 모두 지정한 경우 : 해당 경우는 말풍선에만 해당하며, 말풍선 안에 들어가는 컨텐츠의 양에 따라서 상하좌우로 늘어납니다. B. 좌표를 한쪽만 지정한 경우 : 보통 가로사이즈만 수치를 입력하며 세로사이즈를 0으로 입력하면 고정되므로, 이미지가 가로로만 늘어납니다.

참조. STEP2 변경가능 리소스>테마정보 (p.3)

#### 3) 사파리에서 설치

- 1. 테마 수정이 완료되면 CSS 파일과 이미지 폴더를 ZIP 파일로 압축합니다.
- 2. ZIP 파일의 확장자를 ktheme로 변경합니다. (테마명.ktheme)
- 3. 압축된 테마 파일을 외부에서 다운로드 할 수 있는 곳에 업로드 합니다.
- 4. 업로드한 URL을 사파리 주소창에 입력 or 링크를 선택하시면 <카카오톡으로 열기> 버튼이 활성화 됩니다.
- 5. <카카오톡으로 열기> 를 선택하시면 테마가 설치됩니다.

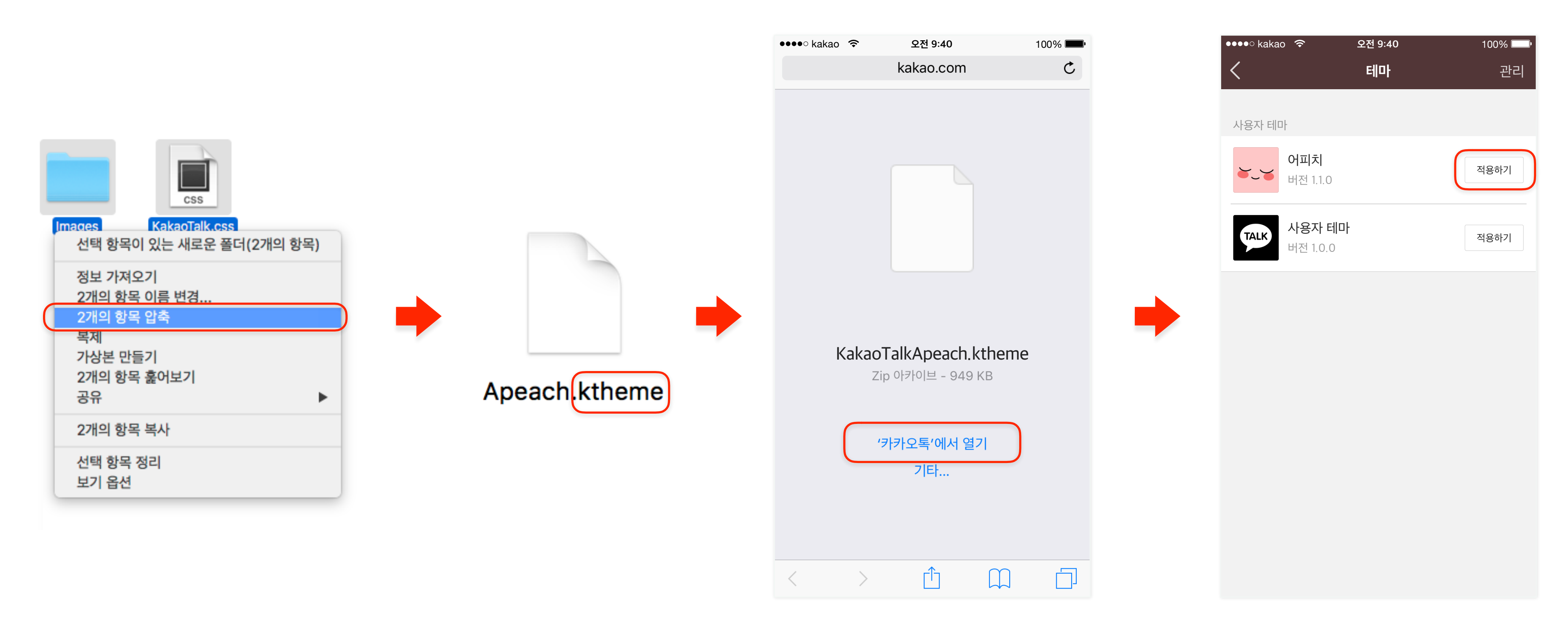